# **BOKA TVÄTTID**

## Komma igång

För att boka behövs lägenhetsnummer och en pinkod. Lägenhetsnumret börjar på 19- eller 24- beroende på vilket hus man bor i, varje lägenhet har en pinkod till bokningen. Kontakta föreningens sekreterare för pinkod.

#### Boka via hemsidan

Gå till bokatvättid.se, klicka på länken "logga in" längst upp till höger. Logga in genom att söka efter BF Fyrbåken. Ange därefter lägenhetsnummer samt pinkod och slutligen klicka på logga in.

#### Boka via appen

Ladda hem bokningsappen som heter "Boka tvättid, finns för både Android och iOS. Efter installationen av appen logga in genom att söka efter BF Fyrbåken. Ange därefter lägenhetsnummer samt pinkod och slutligen klicka på logga in.

## Funktioner i appen och färgkoder i kalendern:

Boka och avboka tider – köa på tider – skicka och ta emot meddelanden – byta pinkod – lista dina bokningar – påminnelser

Vit – lediga tider finns. Grön – jag har en tid bokad. Röd – inga lediga tider. Orange – jag köar på en tid.

## Använda bokningstavlan

Aktivera skärmen genom att klicka med fingret på den. Då visas en kalender med veckans alla tider. Vit färg innebär att tiden kan bokas och röda är bokade. För att visa nästa eller föregående vecka, klicka på riktningspilarna högst upp i skärmens vänstra respektive högra hörn.

## Boka/avboka tid

Boka: leta upp ledig tid, när den är funnen, klicka då på rutan med den tiden, därefter anges pinkoden följt av OK-knappen. Denna tid är härmed bokad och visas röd.

Avboka: leta upp tiden som ska avbokas, klicka därefter på den och ange pinkoden följt av OK-knappen.

En bokning åt gången är tillåten och nästa tid kan bokas när bokat tvättpass är slut eller om pågående tvättpass avbokas/släpps.

Mer information och instruktioner finns bredvid bokningstavlan och på hemsidan bokatvättid.se under fliken FAQ.